## Jak uzyskać dostęp do e-dziennika oraz programu Teams przez rodzica lub ucznia

Po przekazaniu e-maila ucznia/rodzica do wychowawcy klasy, wychowawca wysyła wiadomość powitalną do rodzica lub ucznia. Odczytujemy tę wiadomość i postępujemy zgodnie ze wskazaniami. Dostęp do e-dziennika możemy mieć wchodząc na adres strony szkolnej. W przeglądarkę Google.pl wpisujemy: zso Sędziejowice. Otrzymujemy adres strony szkolnej:

http://zsonr1.gminasedziejowice.eu/

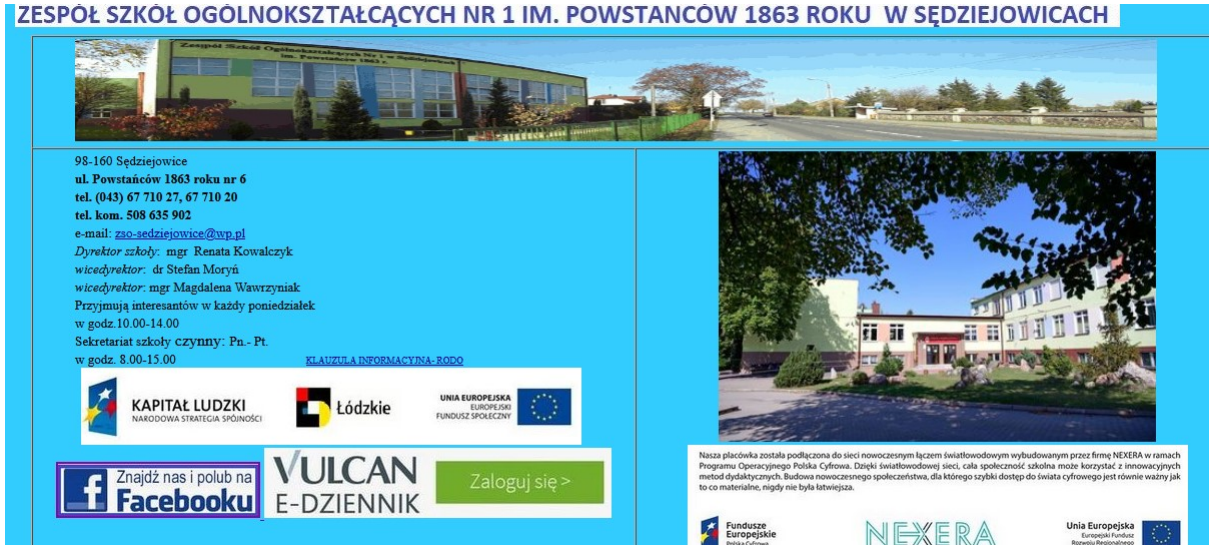

Klikamy na E-DZIENNK aby się zalogować. Otwiera się strona:

|         | Prosto podać o majl i basto                              |
|---------|----------------------------------------------------------|
| E-mail: | Proszę podać e-mair masio                                |
|         |                                                          |
| Hasło:  |                                                          |
| •••••   |                                                          |
|         | Załóż konto   Przywróć dostęp   Zmień hasło              |
|         | Zaloguj się >                                            |
| O N     | ie wiesz jak się zalogować? Skorzystaj z paszych porad > |

Możemy utworzyć konto lub się zalogować, gdy już konto posiadamy. Jeżeli chcemy konto założyć klikamy: załóż konto. Następnie wpisujemy poprawnie adres e-mail podany wychowawcy. Zaznaczamy "Nie jestem robotem i klikamy "Wyślij wiadomość".

|                                                                | Tworzenie konta                                                                                                    |
|----------------------------------------------------------------|----------------------------------------------------------------------------------------------------|
| Podaj swój<br>przycisk " <b>Wy</b><br>Na podany<br>instrukcje. | adres e-mail, potwierdź autentyczność operacji i naciśr<br><b>ślij wiadomość".</b><br>adres e-mail system wyśle wiadomość zawierającą dalsz |
| Mechanizm z<br>może popro<br>wskazówkan                        | abezpieczający przeciwko robotom i robakom internetowy<br>sić Cię o dodatkowe potwierdzenie. Postępuj zgodnie z<br>ni na ekranie.           |
| Adres e-mai                                                    | Ŀ                                                                                                    |
| Niej                                                           | estem robotem                                                                                                    |
|                                                                | reCAPTCHA<br>Prywatność - Warunki                                                                                                    |
|                                                                | Wyślij wiadomość >                                                                                                    |

Po wysłaniu wiadomości na poczcie e-mail rodzica/ucznia szukamy wiadomości: "Link aktywacyjny". Otwieramy wiadomość, w której otrzymujemy Login (należy zapisać). Następnie klikamy link aktywacyjny, który aktywuje konto. Otwiera się strona, w której należy podać x2 nowe hasło i zaznaczyć "USTAW NOWE HASŁO". Hasło należy zapisać. Login i hasło posłużą do logowania i dostępu do e-dziennika rodzica lub ucznia. Wchodzimy na dziennik ponownie otwiera się strona logowania w której wpisuje się otrzymany logon i **nowe hasło.** Otwiera się dziennik elektroniczny i już mamy dostęp do e-dziennika. W przypadku ucznia zaznaczamy "Uczeń NOWOŚĆ>" i uczeń ma dostęp do swojego dziennika.

| $\leftarrow$ $\rightarrow$ $C$ $\triangleq$ uonetplus | s.vulcan.net.pl/zdunskawola/Start.mvc/Index                                                             |                                                                  | Ŕ                                                                           |
|-------------------------------------------------------|----------------------------------------------------------------------------------------------------|------------------------------------------------------------------|-----------------------------------------------------------------------------|
| Aplikacje https://www.or                              | net.pl/ The https://sp12zdwola                                                                          | https://www.zdunsk I https://www.office.c A https://www.office.c | /www.pekac<br>(wydoguj)                                                     |
|                                                       | <ul> <li>UONET+</li> <li>Baza wiedzy &gt;</li> <li>Aktualizacje &gt;</li> <li>Historia zmian</li> </ul> | Poznaj nową aplikację Dzienniczek VULCAN<br>Sprawdz 2            | 21:56<br><sup>11 października 2020</sup><br>nietziela<br>NUczeń<br>NOWOŚĆ > |
|                                                       | Samorząd szkolny ¥                                                                                      | F Informacje<br>Brak danych do wyświetlenia                      | *                                                                           |
|                                                       | 👤 Plan zajęć ucznia 🛛 😽                                                                                 | 🖓 Masz 1 nową wiadomość                                          | Szcześliwy numer w 🛛 😽                                                      |

## Uzyskanie dostępu do Office 365 Teams dla ucznia

Zaznaczając w e-dzienniku zakładkę "Dostęp Office365" otrzymuje login i hasło pierwszego logowania do Office365 Teams.

| Oceny     Oceny CZEŚCIOWE     OCENY SZCZEGÓŁDWO     PODSUMOWANIE OCEN       Frakwancja<br>Egzaminy zewnętrzew<br>Uwagi i oniągnięcia<br>Uczeń na tie klasy<br>Żebrania<br>Dane ucznia<br>Płan zajęć<br>Lekcje<br>Szekdziany zedania     OKRES 2 O OKRES 3 O<br>Zachowanie     Dokłes 3 O<br>Brak ocen       Płan zajęć<br>Lekcje<br>Szekdziany zedania     Drak ocen       Zajęcia rozwijające<br>Szekdziany zedania     Brak ocen       Zajęcia rozwijające<br>Szekdziany zedania     Brak ocen |                                          |                      |        |  |
|----------------------------------------------------------------------------------------------------|------------------------------------------|----------------------|--------|--|
| Occeny     OCENY CZEŚCIOWE     OCENY SZCZEGÓŁDWO     PODSUMOWANE OCEN       Fraktwoneja     Egzawiny zewnętrzene     OKREŚ 1 @ OKREŚ 2 O OKREŚ 3 O       Uwagł i oniagnięcia     Okreś 1 @ OKREŚ 2 O OKREŚ 3 O       Uwagł i oniagnięcia     Zachowanie     Brak ocen       Zebrania     Agzyk obcy     Brak ocen       Pian zajęć     Edukacja wczesnoszkolna     Brah ocen       Liskcje     Zajęcia rozwijające     Brah ocen       Vychowanie fizyczne 1-0     Brah ocen                     | itryna ucznia/rodzica                    |                      | Uczeń: |  |
| Freikwericja     OKRES1 @ OKRES2 O OKRES3 O       Egzaniny zewnętrzne     Zachowanie       Uwagi i oniagnięcia     Zachowanie       Uczeń na tie klasy     Język obcy       Zebrania     Język obcy       Dane ucznia     Religia       Płan zwięć     Edukacja wczesinoszkolna       Dane ucznia     Drak ocen       Płan zwięć     Edukacja wczesinoszkolna       Pran zwięć     Brak ocen       Wychowanie fizyczne 1-3     Brak ocen                                                         | OCENY CZĘŚCIOWE OC                       | ENY SZCZEGÓŁOWO PODS |        |  |
| Eddaminy developtions     Zachowanie     Brak open       Uwagi i oniagnięcia     Język obcy     Brak open       Zebrania     Język obcy     Brak open       Dane ucznia     Religia     -       Plan zajęć     Edukacja wczesnoszkolna     Brak open       Liekcje     Zajęcia nozwijające<br>kreatywność     Brak open       Vychowanie fizyczne 1-3     Brak open                                                                                                    | CARES1 @ OKRES2 O                        | OKRES 3 O            |        |  |
| Uczeń na tie klasy         Język obcy         Brak ocen           Zebrania         Religia         -           Dane ucznia         Cłukiacja wcześnoszkolna         Brak ocen           Plan zajęć         Edukiacja wcześnoszkolna         Brak ocen           Jejszwedziany, zadania         Zajęcja rozwijające         Brak ocen           Wychowanie fizyczne 1-3         Brak ocen                                                                                                    | nignięcia Zachowanie                     | Irak ocen            |        |  |
| Zebrania         Religia           Dane ucznia         Edukacja wczesnoszkolna.           Plan zajęc         Edukacja wczesnoszkolna.           Lekcje         Zajęcia rozwijające<br>kreatywność         Brak ocen           Sprawdziemy, zadania         Wychowanie fizyczne 1-3         Brak ocen                                                                                                    | a tie klasy Język obcy                   | Irak ocen            |        |  |
| Plan zajęć         Edukacja wczesnoszkośna         Brak ocen           Lekcje         Zajęcia rozwijające<br>kreatywność         Drak ocen           Sprawdziany, zadania         Wychowanie fizyczne 1-3         Brak ocen                                                                                                    | Religia                                  |                      |        |  |
| Leikge Zajęcia rozwijające Brak ocen<br>Sprawdziamy, zadania Wychowanie fizyczne 1-3 Brak ocen                                                                                                    | e Edukacja wczesnoszkolna                | Irak ocen            |        |  |
| Sprawdzieny, zadenia<br>Wychowanie fizyczne 1-3 Drak ocen                                                                                                    | Zajęcia rozwijające<br>kreatywność       | Irak ocen            |        |  |
| Sztkoła i nauczycieło                                                                                                    | tany, zadania<br>Wychowanie fizyczne 1-3 | Insk ocen.           |        |  |
| Dustęp mobilny Edukacja polonistyczna                                                                                                    | nobilny Edukacja polonistyczna           |                      |        |  |
| Costro Office345                                                                                                    | Edukacja społeczna                       |                      |        |  |

Po uzyskaniu loginu i hasła do Office 365 Teams z dziennika elektronicznego uczeń wchodzi na stronę internetową:

## www.office.com

wpisuje pełny login do strony (uzyskany login z dziennika uzupełniony o identyfikator szkoły) utworzony w poniższy sposób:

uzyskany\_login@zsonr1sedziejowice.onmicrosoft.com

wpisuje hasło do pierwszego logowanie, które należy w dalszej kolejności zmienić.

Aby uniknąć instalacji programu należy wybrać dostęp prze stronę internetową.

| ← → C                                                                                                    | dwola 👪 https://www.zdunsk 👩 https://www.office.c 🗪 https://www.peka                                            | o                                            |
|----------------------------------------------------------------------------------------------------|----------------------------------------------------------------------------------------------------|----------------------------------------------|
| Używamy plików cookie, aby zapewnić najwyższą funkcjonalność                                                                                | naszych stron i reklam. Zasady zachowania poufności informacji                                                  | Zaakceptuj wszystko Zarządzaj plikami cookie |
| Microsoft Office Produkty ~ Zasoby ~ Szat                                                                                                   | lony Pomoc techniczna Moje konto Kup teraz                                                                      | Wszystkie produkty Microsoft 👻 Zaloguj się 🔗 |
| Witaj ponownie.<br>Zaloguj się jako derdak@sp12zdwonmicrosoft.com<br>Załoguj się<br>Przełącz na inne konto<br>To nie 15/2 Zapomnij to konto | Nauka zdálna w edukacji. Dowiedz się więcej >                                                                   |                                              |
| 🖞 Aptikacja 🥚 hitpo:/www.const.pt/ 🖀 hitpo://www.ruspal. 📀 hitpo://w/                                                                       | zakecta 👪 https://www.atkawa 🧿 https://www.atKawa <table-cell> https://www.a</table-cell>                       | nta.                                         |
|                                                                                                    | Microsoft<br>Zaloguj                                                                                            |                                              |
|                                                                                                    | Nie maag kontet Ukeder jet<br>Nie moterer uryskef destepe de kontet<br>Opcje logenemie<br>Wetecz Daleg          |                                              |
| ← → ♂ ● login.microsoftonline.com/common/login<br>II Aplikage ● https://www.netpl/ ☜ https://www.netpe.f. ⓒ https://s                       | o122dwola 👪 https://www.zdunik 🕐 https://www.office.c., ፍ https://w                                             | w.pekao                                      |
|                                                                                                    | Microsoft                                                                                                    |                                              |
|                                                                                                    | Zaktualizuj hasło<br>Musisz zaktualizować hasło, ponieważ logujesz się<br>pierwszy raż lub Twoje hasło wygasło. |                                              |
|                                                                                                    | Potwierdž hasło<br>Załoguj                                                                                      |                                              |
|                                                                                                    |                                                                                                    |                                              |

Po zalogowaniu się do Office 365 należy przejść na zakładkę Teams klikając w lewy górny róg na znajdujące się tam kropki.

| - C . off      | ce.com/?auth=3                                                                      |                                                                                                    |                   | Pr (D) | Bc 12  | 0  | 1.0 |
|----------------|-------------------------------------------------------------------------------------|----------------------------------------------------------------------------------------------------|-------------------|--------|--------|----|-----|
| anthe in terms | ferene overlight 🖀 https://www.sasja.f., 😨 https://kp/l/jabacita 👪 https://www.jaba | nk. 🧿 http://www.cffice.c., 😘 http://www.pekac                                                                         |                   |        |        |    |     |
| Office 365     | D Search                                                                            |                                                                                                    |                   |        | •      | 2  | 6   |
| 1              | Good evening, Lena                                                                  |                                                                                                    | Install Office -  |        |        |    |     |
|                | Recent Pinned Shared with me Discover                                               |                                                                                                    | 7 Upload and open |        |        |    |     |
|                |                                                                                     | a 🗸 🗝                                                                                                    |                   |        |        |    |     |
|                |                                                                                     |                                                                                                    |                   |        |        |    |     |
|                | No. re<br>Share and collaborate with                                                | ecent online Office documents<br>i others to get started, oracle a new document or drag it here<br>to upload and open. |                   |        |        |    |     |
|                | *                                                                                   | Upleased aread oppers                                                                                                  |                   |        |        |    |     |
|                |                                                                                     |                                                                                                    |                   |        |        |    |     |
|                | OneDrive<br>Recent folders                                                          |                                                                                                    |                   |        |        |    |     |
|                | No recent folders                                                                   |                                                                                                    |                   |        | Feedba | -  |     |
|                | Fin to OneDrive and seril rait a list of the folders unsu                           | reneward serverally here                                                                                               |                   | -      | -      | 22 | h   |

UWAGA!!! Proszę o zapisanie i zapamiętanie loginów i haseł do e-dziennika i programu Office 365 Teams.

Jeśli korzystamy z programu bezpośrednio przez stronę internetową, Teams najlepiej działa na przeglądarce Google Chrome. W innej przeglądarce możemy nie mieć pełnej funkcjonalności, np. może nie działać kamera lub dźwięk.